## How to View Audit Profile Values

| Viewing Audit         |      |                                                                                                    |
|-----------------------|------|----------------------------------------------------------------------------------------------------|
| <b>Profile Values</b> | Step | Action                                                                                                    |
|                       | 1    | To view the Audit Profile Values set, click the View Audit Profile Values link to view them:                                        |
|                       |      | Maintain Audit Profile Values  View Audit Profile Values  Edit Audit Profile Values                                                 |
|                       |      | <b>Note:</b> You can click this link from the CCC Portal Home Page or from within the Action Pane on the Advisor Maintenance pages. |
|                       | 2    | Select the level for which you wish to view the Audit Profile Values and<br>then click the View Audit Profile Values button.        |
|                       |      | View Audit Profiles                                                                                                    |
|                       |      | ▼ Select Corporate Level & Insurance Company                                                                                        |
|                       |      | Corporate Level Company HONDA MSO                                                                                                   |
|                       |      | View Audit Profile Values                                                                                                    |
|                       |      |                                                                                                    |

Continued on next page

## How to View Audit Profile Values, Continued

## **Viewing Audit Profile**

Values (continued)

| ▶ Select Corporate Leve                                                                                                    | el & Insurance Company                                                                                                    | ▼ View Audit Profile V                                                                                                    | alues                                                                                                    |  |
|----------------------------------------------------------------------------------------------------|----------------------------------------------------------------------------------------------------|----------------------------------------------------------------------------------------------------|----------------------------------------------------------------------------------------------------|--|
| Corporate Level<br>Insurance Company                                                                                                    | HONDA MSO                                                                                                    |                                                                                                    |                                                                                                    |  |
| Audit Profile Values                                                                                                    |                                                                                                    | Click t<br>link to<br>the Pro                                                                                                    | Click the open all<br>link to review all of<br>the Profile Values.                                                                                                    |  |
| <ul> <li>Cost Threshold</li> <li>Discount</li> <li>Duration Threshold</li> <li>Markups</li> <li>Mileage Threshold</li> <li>Model Year Threshold</li> <li>Operation</li> <li>Paint</li> <li>Rates</li> <li>Tax</li> <li>Total Loss Threshold</li> <li>Usage Threshold</li> <li>Usage Threshold</li> </ul>  | Click each link to<br>review that section<br>of Profile Values.<br>d<br>Click the Print<br>button to print the<br>Profile Values.                                                                                                    |                                                                                                    |                                                                                                    |  |
| <b>Note:</b> The top of the The Profile Values at                                                                                                    | page indicates the lo<br>re shown, as well as                                                                                                    | evel of the Profi<br>the level for wh                                                                                                    | le Values you are vie<br>ich they are set.                                                                                                    |  |
| Note: The top of the<br>The Profile Values a                                                                                                    | page indicates the lo                                                                                                    | evel of the Profi<br>the level for wh                                                                                                    | le Values you are vie<br>ich they are set.                                                                                                    |  |
| Note: The top of the<br>The Profile Values at<br>Rates                                                                                                    | page indicates the least shown, as well as                                                                                                    | evel of the Profi<br>the level for wh                                                                                                    | le Values you are vie<br>ich they are set.<br>Level Where Set                                                                                                    |  |
| Note: The top of the<br>The Profile Values at<br>Rates<br>Name<br>Body Labor (\$Mrs)<br>Body Supplies (\$Mrs)                                                                                                    | page indicates the lo<br>re shown, as well as<br>Value<br>\$85.0                                                                                                    | evel of the Profi<br>the level for wh                                                                                                    | le Values you are vie<br>ich they are set.<br>Level Where Set<br>HONDA MSO                                                                                                    |  |
| Note: The top of the<br>The Profile Values a:<br>Rates<br>Hame<br>Body Labor (\$/hrs)<br>Body Supplies (\$/hrs)<br>Diagnostic Labor (\$/hrs)                                                                                                    | page indicates the lo<br>re shown, as well as<br>Value<br>\$85.0<br>\$50.0<br>\$55.0                                                                                                    | evel of the Profi<br>the level for wh<br>0 / hour<br>0 / hour<br>0 / hour                                                                                                    | le Values you are vie<br>ich they are set.<br>Level Where Set<br>HONDA MSO<br>HONDA MSO                                                                                                    |  |
| Note: The top of the<br>The Profile Values a:<br><b>Rates</b><br><b>Hame</b><br>Body Labor (\$/hrs)<br>Body Supplies (\$/hrs)<br>Diagnostic Labor (\$/hrs)<br>Electrical Labor (\$/hrs)                                                                                                    | page indicates the lo<br>re shown, as well as<br>Value<br>\$ 85.0<br>\$ 50.0<br>\$ 55.0<br>\$ 75.0                                                                                                    | evel of the Profi<br>the level for wh<br>0 / hour<br>0 / hour<br>0 / hour<br>0 / hour                                                                                                 | le Values you are vie<br>ich they are set.<br>Level Where Set<br>HONDA MSO<br>HONDA MSO<br>HONDA MSO<br>HONDA MSO                                                                                     |  |
| Note: The top of the<br>The Profile Values a:<br>• Rates<br>Hame<br>Body Labor (\$/hrs)<br>Body Supplies (\$/hrs)<br>Diagnostic Labor (\$/hrs)<br>Electrical Labor (\$/hrs)<br>Frame Labor (\$/hrs)                                                                                                    | page indicates the lo<br>re shown, as well as<br><b>Value</b><br>\$85.0<br>\$50.0<br>\$55.0<br>\$75.0<br>\$75.0<br>\$75.0                                                                                                    | evel of the Profi<br>the level for wh<br>0 / hour<br>0 / hour<br>0 / hour<br>0 / hour<br>0 / hour<br>0 / hour                                                                         | le Values you are vie<br>ich they are set.<br>Level Where Set<br>HONDA MSO<br>HONDA MSO<br>HONDA MSO<br>HONDA MSO<br>HONDA MSO                                                                        |  |
| Note: The top of the<br>The Profile Values a:<br>• Rates<br>Hame<br>Body Labor (\$/hrs)<br>Body Supplies (\$/hrs)<br>Diagnostic Labor (\$/hrs)<br>Electrical Labor (\$/hrs)<br>Frame Labor (\$/hrs)<br>Glass Labor (\$/hrs)                                                                               | page indicates the la<br>re shown, as well as<br><b>Value</b><br>\$85.0<br>\$55.0<br>\$55.0<br>\$75.0<br>\$75.0<br>\$75.0<br>\$75.0<br>\$75.0<br>\$75.0                                                                                                    | evel of the Profi<br>the level for wh<br>0 / hour<br>0 / hour<br>0 / hour<br>0 / hour<br>0 / hour<br>0 / hour<br>0 / hour                                                             | le Values you are vie<br>ich they are set.<br>Level Where Set<br>HONDA MSO<br>HONDA MSO<br>HONDA MSO<br>HONDA MSO<br>HONDA MSO<br>HONDA MSO                                                           |  |
| Note: The top of the<br>The Profile Values a:<br>• Rates<br>Name<br>Body Labor (\$/hrs)<br>Body Supplies (\$/hrs)<br>Diagnostic Labor (\$/hrs)<br>Electrical Labor (\$/hrs)<br>Frame Labor (\$/hrs)<br>Glass Labor (\$/hrs)<br>Mechanical Labor (\$/hrs)                                                  | page indicates the le<br>re shown, as well as<br><b>Value</b><br>\$85.0<br>\$55.0<br>\$75.0<br>\$75.0<br>\$75.0<br>\$75.0<br>\$75.0<br>\$75.0<br>\$75.0<br>\$75.0<br>\$75.0<br>\$75.0<br>\$75.0<br>\$75.0<br>\$75.0                                                                                                    | evel of the Profi<br>the level for wh<br>o / hour<br>0 / hour<br>0 / hour<br>0 / hour<br>0 / hour<br>0 / hour<br>0 / hour<br>0 / hour                                                 | le Values you are vie<br>ich they are set.<br>Level Where Set<br>HONDA MSO<br>HONDA MSO<br>HONDA MSO<br>HONDA MSO<br>HONDA MSO<br>HONDA MSO<br>HONDA MSO<br>HONDA MSO                                 |  |
| Note: The top of the<br>The Profile Values at<br>Rates<br>Hame<br>Body Labor (\$Mrs)<br>Body Supplies (\$Mrs)<br>Diagnostic Labor (\$Mrs)<br>Electrical Labor (\$Mrs)<br>Frame Labor (\$Mrs)<br>Glass Labor (\$Mrs)<br>Mechanical Labor (\$Mrs)<br>Paint Labor (\$Mrs)                                    | page indicates the lo<br>re shown, as well as<br><b>Value</b><br>\$85.0<br>\$55.0<br>\$55.0<br>\$75.0<br>\$75.0<br>\$75.0<br>\$75.0<br>\$75.0<br>\$75.0<br>\$75.0<br>\$75.0<br>\$75.0<br>\$75.0<br>\$75.0                                                                                                    | evel of the Profi<br>the level for wh<br>o / hour<br>0 / hour<br>0 / hour<br>0 / hour<br>0 / hour<br>0 / hour<br>0 / hour<br>0 / hour<br>0 / hour<br>0 / hour                         | le Values you are vie<br>ich they are set.<br>Level Where Set<br>HONDA MSO<br>HONDA MSO<br>HONDA MSO<br>HONDA MSO<br>HONDA MSO<br>HONDA MSO<br>HONDA MSO<br>HONDA MSO                                 |  |
| Note: The top of the<br>The Profile Values at<br>Rates<br>Hame<br>Body Labor (\$/hrs)<br>Body Supplies (\$/hrs)<br>Diagnostic Labor (\$/hrs)<br>Electrical Labor (\$/hrs)<br>Frame Labor (\$/hrs)<br>Glass Labor (\$/hrs)<br>Mechanical Labor (\$/hrs)<br>Paint Labor (\$/hrs)<br>Paint Supplies (\$/hrs) | page indicates the lo<br>re shown, as well as<br><b>Value</b><br>\$ 85.0<br>\$ 55.0<br>\$ 75.0<br>\$ 75.0<br>\$ 75.0<br>\$ 60.0<br>\$ 75.0<br>\$ 75.0<br>\$ 60.0<br>\$ 75.0<br>\$ 75.0<br>\$ 75.0<br>\$ 60.0<br>\$ 75.0<br>\$ 75.0\$<br>\$ 75.0\$<br>\$ 75.0\$<br>\$ 7 | evel of the Profi<br>the level for wh<br>o / hour<br>0 / hour<br>0 / hour<br>0 / hour<br>0 / hour<br>0 / hour<br>0 / hour<br>0 / hour<br>0 / hour<br>0 / hour<br>0 / hour<br>0 / hour | Level Where Set<br>HONDA MSO<br>HONDA MSO<br>HONDA MSO<br>HONDA MSO<br>HONDA MSO<br>HONDA MSO<br>HONDA MSO<br>HONDA MSO<br>HONDA MSO<br>HONDA MSO<br>HONDA MSO<br>HONDA MSO<br>HONDA MSO<br>HONDA MSO |  |